## BorrowBox – App User Guide

eBooks and eAudiobooks

1. Download the BorrowBox app from the App Store (Play Store for Android)

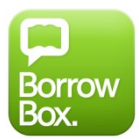

- 2. Open the BorrowBox app
- 3. Select your Library
- 4. Enter your library card barcode in uppercase into the ID/Barcode field
- 5. Enter your Password (default password is 6330)
- 6. Tap 'Sign In'
- 7. Tap on the Magnify glass to search for a title, or tap on the eAudiobooks or eBooks icon to browse those collections

| iPad 穼 🔅         |                                                                                                    |                      | 2:46 PM                            |        | * 48% 🗔                                           |
|------------------|----------------------------------------------------------------------------------------------------|----------------------|------------------------------------|--------|---------------------------------------------------|
| public libraries | Western Australia Public Libraries<br>Digital Media Collection                                                                                                    | State Library        |                                    |        | Playing >                                         |
| LOANS            |                                                                                                    |                      |                                    |        | Available: 🗃 5 📲 6                                |
| eAudiobooks      |                                                                                                    |                      |                                    |        |                                                   |
| ZEBR             | Bundle with<br>Gary Northfie                                                                                                    | the Britons<br>eld   |                                    |        | 2h 18m left<br>Expires in 13 days<br>Return Renew |
| RESERVE          | S                                                                                                    |                      |                                    |        |                                                   |
| No reser         | ves                                                                                                    |                      |                                    |        |                                                   |
| LOAN HISTORY     |                                                                                                    |                      |                                    |        |                                                   |
| eAudiobo         | oks                                                                                                    |                      |                                    |        |                                                   |
| 18 Jul 2016      | POLE POLE<br>POLE POLE<br>POLE POLE<br>POLE POLE<br>POLE<br>POLE | 4 Jun 2015           | 14 Oct 2014                        |        |                                                   |
| eBooks           |                                                                                                    |                      |                                    |        |                                                   |
| 16 Sep 201       | <b>2</b><br><b>1</b><br>6                                                                                                    |                      |                                    |        |                                                   |
| Albany and Well  | stead Public Libraries - Wes                                                                                                    | tern Australia Publi | c Libraries Digital Media Collecti | ion    | ⊕5 ∎6                                             |
|                  | My Loans                                                                                                    | eAudiobooks          | eBooks                             | Search | ెచ్చ<br>Settings                                  |

- 8. Find a title you wish to borrow or reserve. You may have a combined maximum of 6 loans and reserves.
- 9. Tap on '**Borrow**' to loan a title

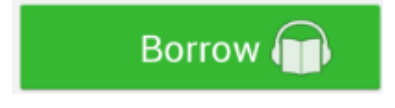

## BorrowBox – App User Guide

eBooks and eAudiobooks

10. Or, tap on '**Reserve**' to reserve a title that is currently out on loan

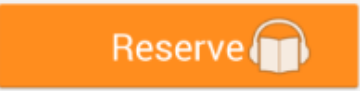

11. Tap 'Keep browsing' if you wish to look for more titles, or click 'Listen Now' / 'Read now' to download the title

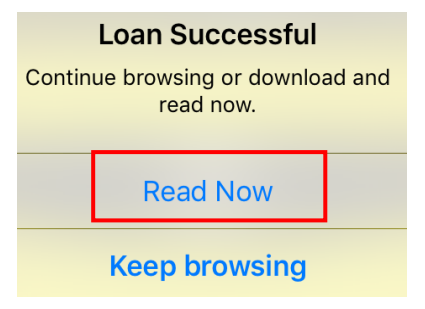

12. eBook titles are small files and will take approximately 1 minute to download. eAudiobook titles will download chapter by chapter and may take up to 1 hour to download depending on your internet speed.

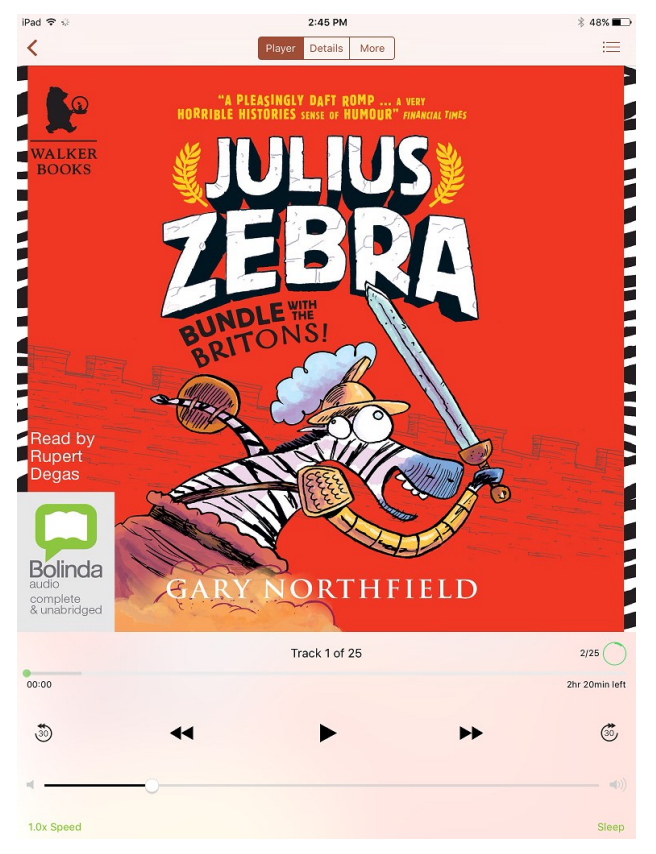

13. Titles can be returned early, otherwise they will automatically be deleted at the end of their 14 day loan.